## **Configuration Eduroam Linux**

- → Tout d'abord, téléchargez le certificat Quovadis Root CA2 (version DER) directement depuis le site <u>https://www.quovadisglobal.ch/Repository/DownloadRootsAndCRL.aspx</u> et enregistrez le dans le répertoire de votre choix. Vous en aurez besoin dans la configuration cidessous ( sous « Certificat CA » ).
- → Créez un profil Wifi « eduroam »

| Details Identite | NA TNAO PECNUCE            |   | Details Identite 1      | PV4 IPV0 Securite                                               |                                          |  |  |
|------------------|----------------------------|---|-------------------------|-----------------------------------------------------------------|------------------------------------------|--|--|
| SSIC             | eduroam                    |   | Méthode IPv4            | Automatique (DHCP) Manuel                                       | O Réseau local seulement<br>O Désactiver |  |  |
| B22ID            |                            | • |                         |                                                                 |                                          |  |  |
| Adresse MAC      | FC:F8:AE:CE:43:11 (wlp2s0) | • | DNS                     |                                                                 | Automatique                              |  |  |
| Adresse clonée   |                            |   | Séparer les adresses IP | Séparer les adresses IP avec des virgules                       |                                          |  |  |
|                  |                            |   | Routes                  |                                                                 | Automatique                              |  |  |
|                  |                            |   | Adresse                 | Masque de réseau                                                | Passerelle Métrique                      |  |  |
|                  |                            |   | N'utiliser cette        | Nutiliser cette connexion que pour les ressources sur ce réseau |                                          |  |  |
|                  |                            |   |                         |                                                                 |                                          |  |  |
|                  |                            |   |                         |                                                                 |                                          |  |  |
|                  |                            |   |                         |                                                                 |                                          |  |  |

→ Puis entrez les paramètres « Sécurité » comme ci-dessous :

| Annuler |          |          | eduroam   | Applique                       | er |  |
|---------|----------|----------|-----------|--------------------------------|----|--|
| Détails | Identité | IPv4     | ΙΡνб      | Sécurité                       |    |  |
|         |          |          | Séc       | urité WPA et WPA2 d'entreprise | •  |  |
|         |          | Auth     | entific   | ation EAP sécurisé (PEAP)      | •  |  |
|         |          | Identi   | té mas    | quée nomutilisateur@unifr.ch   |    |  |
|         |          |          | Certific  | at CA quovadis_rca2_der.cer    | £  |  |
|         |          |          |           | Aucun certificat CA requis     |    |  |
|         |          | V        | ersion    | PEAP Automatique               | •  |  |
|         | Auth     | entifica | tion int  | terne MSCHAPv2                 | •  |  |
|         |          | Nom      | d'utilisa | ateur nomutilisateur           |    |  |
|         |          | N        | lot de p  | asse                           | ů. |  |
|         |          |          |           | Afficher le mot de passe       |    |  |
|         |          |          |           |                                |    |  |
|         |          |          |           |                                |    |  |